# Mathematik für AHS 5, Übungsbuch

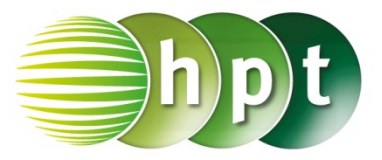

# Hinweise auf den Einsatz von TI-Nspire

## Seite 109 / Aufgabe 6.11:

Angabe a):

Überprüfe  $c^2 = 5,4^2 + 3,2^2$  mit  $c \approx 6,28$  cm!

Schritt 1: Wähle auf dem Startbildschirm A Berechnen.

Schritt 2: Drücke die menu-Taste, gehe auf 3: Algebra, dann auf 1: Löse und bestätige diese Eingabe mit der enter-Taste. Am Bildschirm wird der Befehl solve() angezeigt.

### Schritt 3: Gib in die Klammer

 $c^2 = (5.4)^2 + (3.2)^2$  c ein und bestätige diese Eingabe mit der enter-Taste. Das Ergebnis c = -6.27694 or c = 6.27694 wird ausgegeben.

#### Angabe b):

Überprüfe  $tan(\alpha) = \frac{5.4}{3.2}$  mit  $\alpha \approx 59,35^{\circ}$  cm!

Schritt 1: Drücke die trig-Taste und wähle  $\tan^{-1}$  aus.

**Schritt 2:** Gib mithilfe der Tastatur in die Klammer **5.4**÷**3.2** ein und bestätige diese Eingabe mit der **enter**-Taste. Das Ergebnis **59.3493** wird ausgegeben.

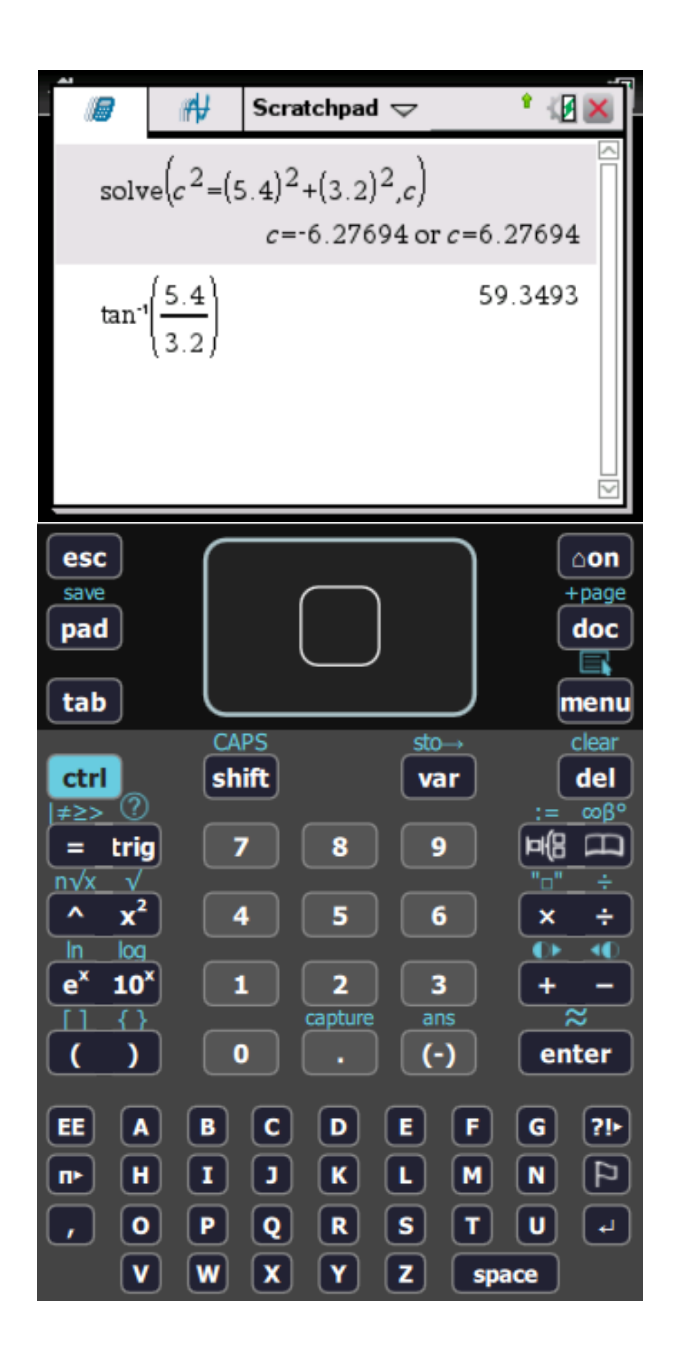